قم بزیارة jhah.com/about-mychart

ماي تشارت

1. بعد التسجيل في ماي تشارت، اختر Medications من علامة التبويب أو ابحث عن Medications في القائمة.

كيف تعيد صرف دوائك أو تجديد وصفتك على

| مركز حونز هوبكنز  |  |
|-------------------|--|
| أرامكو الطبي      |  |
| Johns Hopkins     |  |
| Aramco Healthcare |  |

| Epic                          | MyChan                                                  | S - 🕒 LogOut                          |
|-------------------------------|---------------------------------------------------------|---------------------------------------|
| Menu<br>Menu                  | sages 👗 Test Results 🚺 Medications                      | Thirty -                              |
| Welcome!                      |                                                         | ~                                     |
| Michothy                      | G MyChart                                               | 🤣 🗝 🕞 Log Out                         |
| Q Medicati                    | X Test Results Medications                              | Thirty -                              |
| 2 results from your search    |                                                         |                                       |
| My Record                     |                                                         | $\odot$                               |
| 🚴 Medications                 | the second second second second                         | × 1                                   |
| Health Summary<br>Medications | at has been made available to you. Click                | View Message                          |
|                               | be scheduled. Make sure to schedule your AMBULATORY REF | ERRAL TO ENT by Thursday Schedule Now |

2. اضغط على زر Request Refills.

| For more information about when to r                                                                                  | equest medications, visit the F                                   | AQs page (link below).                                                                                                 |              |
|----------------------------------------------------------------------------------------------------|-------------------------------------------------------------------|----------------------------------------------------------------------------------------------------|--------------|
| Need to update your list of pharmaci                                                                                  | es? Go to Manage My Pharmac                                       | ies.                                                                                                    | JEST RIFILLS |
| OMEprazole 20 MG capsule<br>Commonly known as: Aciloc<br>① Learn more<br>Take by mouth.                               |                                                                   |                                                                                                    |              |
| A You have another medication with                                                                                    | h the same name. ①                                                |                                                                                                    |              |
| Fill in progress ①                                                                                                    |                                                                   |                                                                                                    |              |
| 1 refill before October 26 2021                                                                                       |                                                                   |                                                                                                    |              |
| Prescription Details<br>Prescribed October 26 2020<br>Approved by HASSAN ABBAS, DDS<br>Prescription number 20-0002839 | Refill Details<br>Quantity 1 capsule<br>Next fill October 27 2020 | Pharmacy Details<br>Dhahran Primary Care Mychart Pharmacy<br>26.310190° N, 50.134661° E, Dhahran 31311<br>800-305-4444 | Map          |
|                                                                                                    | T Remov                                                           | ve                                                                                                    |              |

3. اختر الدواء الذي تريد إعادة صرفه/تجديده واضغط على Next.

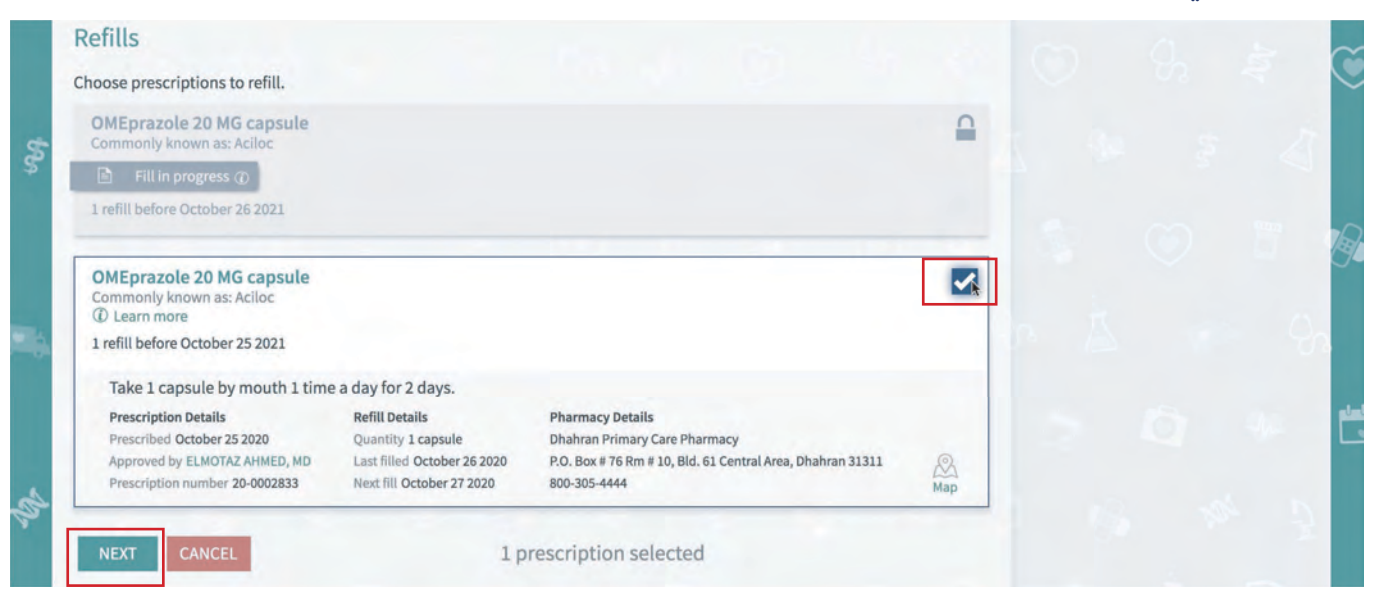

## کيف تعيد صرف دوائك أو تجديد وصفتك على ماي تشارت

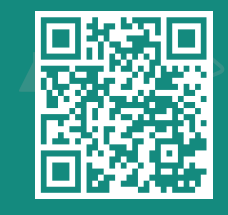

قم بزیارة jhah.com/about-mychart

4. لدختيار دوائك، استخدم القائمة أدناه لدختيار الصيدلية القريبة منك ثم اضغط على **Next**.

| Pharmacy                                                                                                    |  | $\sim$ |
|----------------------------------------------------------------------------------------------------|--|--------|
| Please choose how you would like to receive your refills and enter any comments or concerns you have for your selected prescriptions. |  | $\sim$ |
| Selected Refills                                                                                                    |  |        |
| OMEprazole 20 MG capsule<br>Commonly known as: Aclioc                                                                                 |  |        |
| + Add comments                                                                                                    |  | R      |
| Delivery Method                                                                                                    |  |        |
| Pick up at a pharmacy                                                                                                    |  |        |
| Pharmacy Info                                                                                                    |  |        |
| Pharmacy<br>Dhahran Primary Care Pharmacy                                                                                             |  |        |
| Hours: 07:00 AM to 11 PM Sunday to Saturday                                                                                           |  |        |
| BACK NEXT CANCEL                                                                                                    |  |        |
|                                                                                                    |  |        |
|                                                                                                    |  |        |

مركز جونز هوبكنز أرامكو الطبي Johns Hopkins

Aramco Healthcare

5. راجع طلب المعلومات واضغط على Submit.

|    | Review                                                                                                |                |     |  | $\sim$ |   |
|----|----------------------------------------------------------------------------------------------------|----------------|-----|--|--------|---|
|    | Review Your Request                                                                                   |                |     |  | $\sim$ |   |
| \$ | OMEprazole 20 MG capsule<br>Commonly known as: Aciloc<br>+ Add comments                               |                |     |  |        |   |
|    | Delivery Details                                                                                      |                |     |  | B      |   |
|    | Pharmacy                                                                                              | Pickup Details |     |  |        | l |
| ÷. | Dhahran Drive Through Pharmacy-Building 50<br>Dhahran<br>Hours: 8:00 am to 4:00 pm Sunday to Thursday |                |     |  |        |   |
| 4  |                                                                                                    |                | 0.1 |  |        |   |

6. سيكون دوائك متوفرًا للاستلام في الموقع الذي اخترته (في الوقت المدرج تحت موقع الاستلام).

|    | Thank you!                                                                                            |                | <sup>c</sup> |  | $\sim$  |
|----|----------------------------------------------------------------------------------------------------|----------------|--------------|--|---------|
| 4  | Your refill request has been submitted.<br>Here is a summary of your request.                         |                |              |  |         |
| \$ | OMEprazole 20 MG capsule<br>Commonly known as: Aciloc                                                 |                |              |  |         |
|    | Pharmacy                                                                                              | Pickup Details |              |  | C.      |
| 6  | Dhahran Drive Through Pharmacy-Building 50<br>Dhahran<br>Hours: 8:00 am to 4:00 pm Sunday to Thursday |                |              |  |         |
|    |                                                                                                    |                |              |  | pinta . |

🛩 🖪 🖸 🛅 800-305-4444 | www.jhah.com